# デジタルライフプロテクト インストールフロー

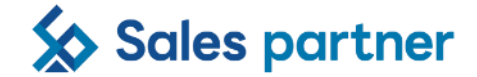

2024/4/5

### アカウント登録<アプリ共通>

#### Confidential

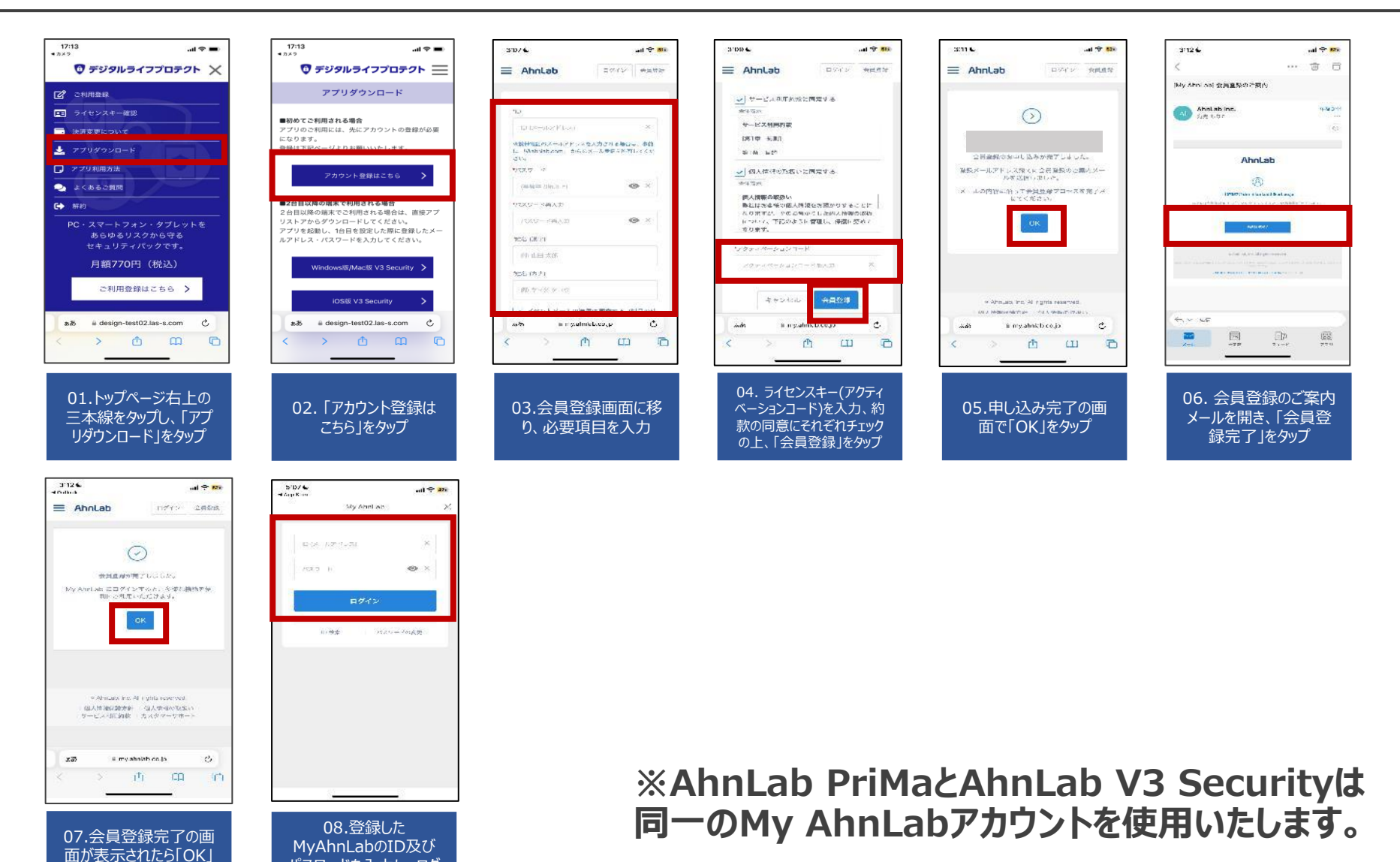

©2024 Sales partner Inc. All Rights Reserved

をタップ

パスワードを入力し、ログ

インをタップ

### AhnLab PriMa | インストールフロー <iOS>

#### Confidential

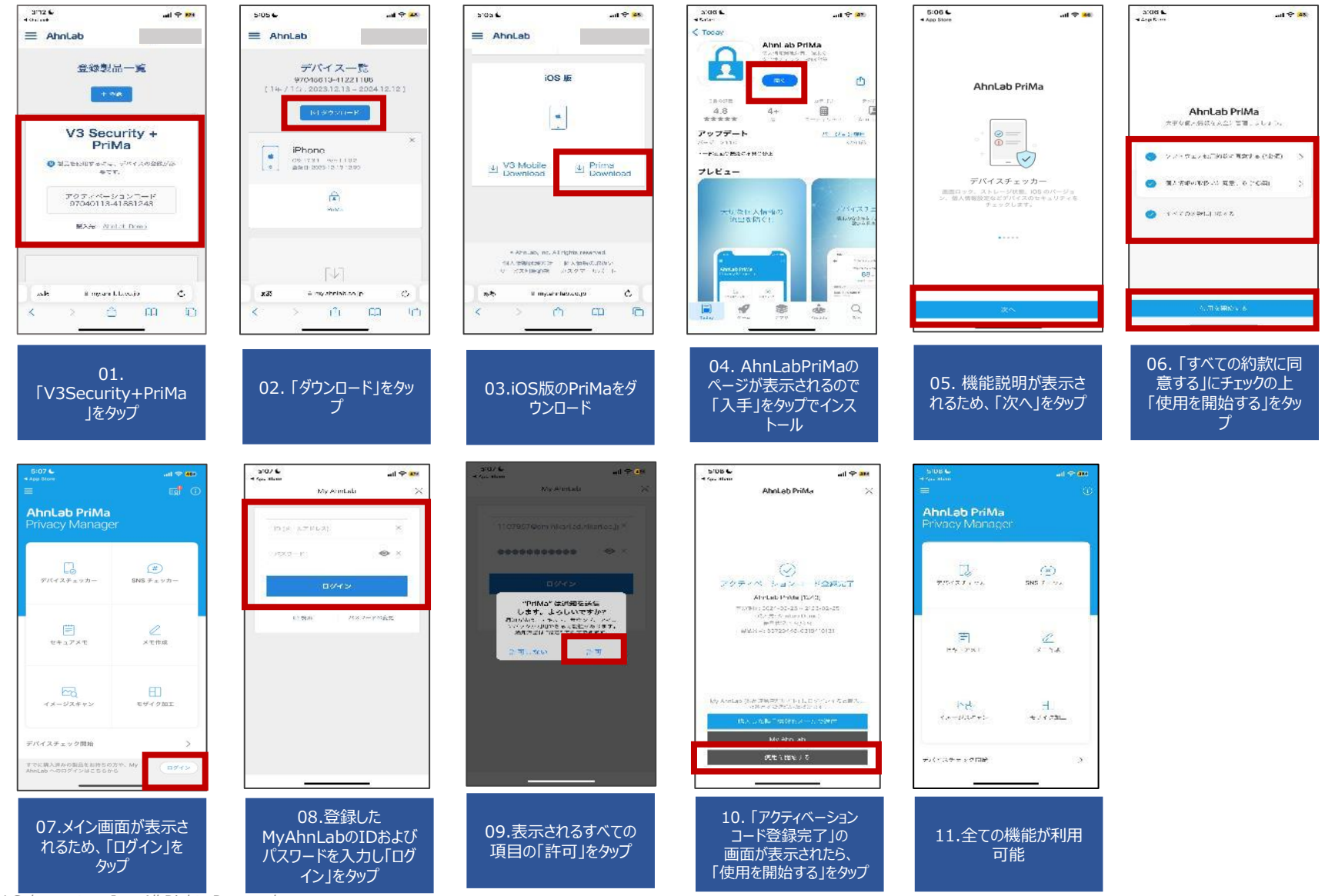

©2024 Sales partner Inc. All Rights Reserved

### AhnLab PriMa | インストールフロー <Android ①>

#### Confidential

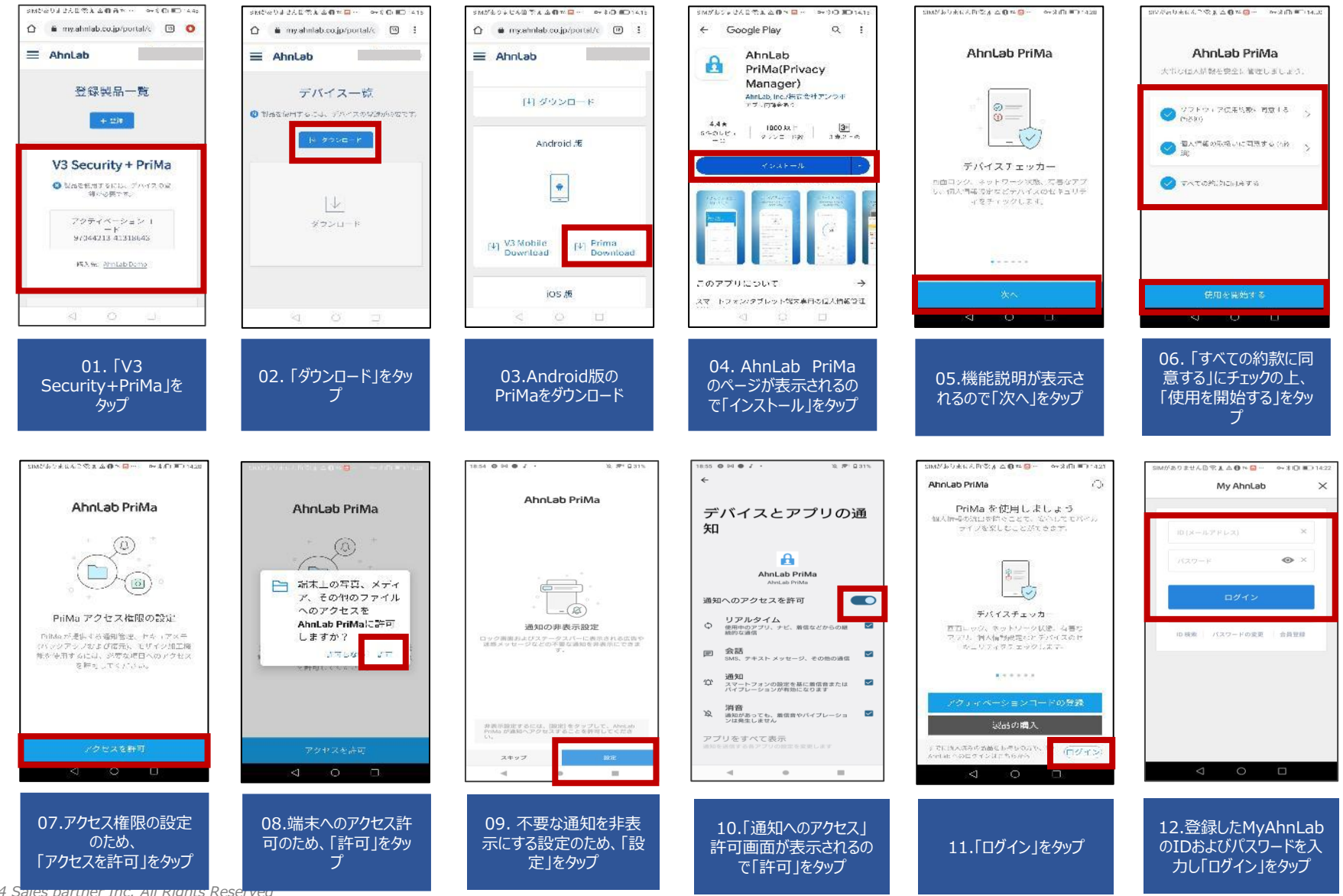

©2024 Sales partner Inc. All Rights Reserved

| MM&0#645%& \$ 0 * 0 *                                                                                        | o+3(目)≡1+423     | いいがいりょう人の交通会員の              |                    |
|----------------------------------------------------------------------------------------------------|------------------|-----------------------------|--------------------|
| 登録                                                                                                    | ×                |                             |                    |
|                                                                                                    |                  | AhnLab PriM<br>Privacy Mana | <b>a</b><br>ager   |
|                                                                                                    | ド登録完了            | -3                          | Ð                  |
| AhnLab PriMa [8506]<br>2438571 202244 04227 - 502244 0423<br>823.54 Africals Service<br>20224 244 1267 - 502 |                  | デバイスチェッルー                   | SNS チェッカー          |
| 最高量号 SCALED THEFT                                                                                            | 91102254         | רע<br>פונייניגע;            |                    |
| Ay And so (製品)空動管理サイト))<br>と場入した製品をご約約5つ。                                                                    | トログインする<br>だけます。 |                             | -                  |
| 購入した設計情報をメー                                                                                                  | ルで送信             | +x-924+92                   | <u>ニ</u><br>モサイク加工 |
| My AhnLab                                                                                                    |                  |                             |                    |
| 使用を開始する                                                                                                    | i.               | デバイスチェック開始                  | Ξ¥.                |
| - A - O                                                                                                    |                  | < ○                         | 0                  |

能

13.アクティベーションコー ド登録完了画面後、「使 用を開始する」をタップ

| Confidential |
|--------------|
|              |

### AhnLab V3 Security | インストールフロー <iOS>

#### Confidential

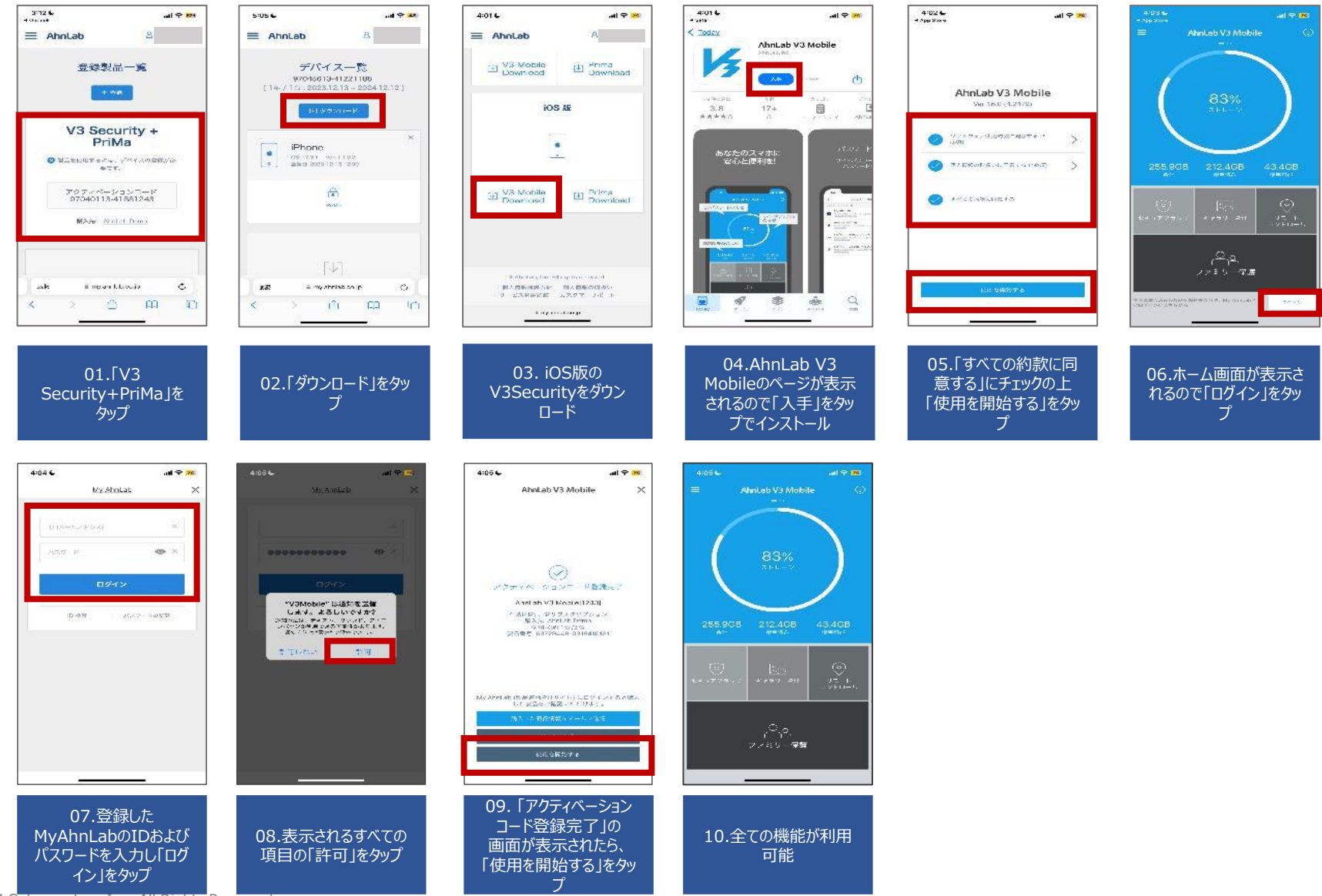

©2024 Sales partner Inc. All Rights Reserved

### AhnLab V3 Security | インストールフロー <Android>

08.「ログイン」をタップ

Res

「次へ」をタップ

©2024

#### 5日からりません日常加速側が日… - 今日の 💷 415 🕜 🐞 my.ahnlab.co.jp/portal/c 🛛 🔘 🛆 🐞 my shinlab.co.jp/portal/c 🔟 🚦 🟠 🐞 my.ahnlab.co.jp/portal/c 🛛 🧿 Google Play a : 4 AhnLab V3 Mobile V3 Mobile アクセス権限の設定 ⊟ AhnLab AhnLab Ah AhnLab V3 モバイル(スマホセ スキャン級衛を使用するには、[ストレー キュリティ対策/フィ ジーへのアクセス権限を許っしてくたさい。 14 ダウンロード ルタリング 登録製品一覧 デバイス一覧 Abutaby to: / 特元公式アンフロ アンフルは生まり C Matientold. デルイスの以後からなです。 Android #5 📄 端末上の写真、メディ 3.8\* 10.5 ULE 3+ STEDLES SALL クランロードが ア、その他のファイル ファミリー保護 (X底モードを発見して、右さなケイトキ(アプリから 変体のデバイスを守ります。 へのアクセスを V3 Security + PriMa . AhnLab V3 Mobile(C 許可しますか 瞬间1.な 鲜吃 1 [1] Prima 🛫 住人情報の取扱い(全体表示)に同意する アクティベーション 1 V3 Mobile Download Download (2:6:图) 97044213 41318643 ソフトウェア使用約款(全体表示)に対象 AhnLab V3 Mobile × 13 (100) MS3. 96: AhnLab Domo iOS 版 使用を開始する このアプリについて $\rightarrow$ スマー・フォンバタブレットのウイルス対応、フライ 04. AhnLab V3 06.「個人情報の取り扱 05.アクセスの権限の設 01. [V3 02. 「ダウンロード」をタッ 03.Android版のV3 い」「ソフトウェア使用約 Mobileのページが表示 Security+PriMa」を 定で「権限を許可」から ブ Securityをダウンロード されるので「インストール」 款」に同意の上、「使用 タップ 「許可」をタップ をタップでインストール を開始する」をタップ 1665855423≪2国本●長ー 0.80(■-151) 9M/25/25/25/22/2010 - 0/2010 - 141 AhnLab V3 Mobile AhnLab V3 Mobile ← 登録/購入 X -AhnLab V3 Mobile AhnLab V3 Mobile 主要機能 ≡ AhnLab レクイン 会員登録 . 100 ロベザ化する形式への対策はもちろん、フライ パンーまで、いことができます。 $\langle \checkmark \rangle$ スキャン項目の追加 脆弱性チェック開始 ᠑ インストール済みアプリで必須の外のス キャン項目を追加してください。 アクティベーションコード登録完了 ノアイルおよびノッルター 「 (\*\*\*\*== (は、ユキー)」、 コメガラを参う AhnLab V3 Mobile [8643] ⊛ × 100 有如此lid 月初时全 后入先: AhnLab Demo 使用状态: 1台/3台 長吉葉号 24690211 1748338444 ▼ 不要なアプリ ファミリー倶旋 接援モードを設定して、有害なサイトやアプリ クラウトスキャン (ログルクイムてに対けてある。ホットフ 〇 - ケ連続を示応時代する必要があります) から家族のデバイスを守ります。 de Almi vir (ない)時間支付 エイトリア ログインド みとけ 10.82巻 パスフ ドの実売 三人自公辞 20 した知道をごね洗いたたけます。 ..... \*\*\*\*-#4 展開の購入 ക്ഷ 使用を■始する ファミリー保護 すりに構入済みの知ららお持ちの ログイン 但人情很完美6分。但人情况的现在。) サービス別用お数 カスタマーサポート 09.登録した 10. アクティベーション コード登録完了の画面 07.項目追加の上 MvAhnLabのIDおよび 11.全ての機能が利用

が表示されたら、「使用

を開始する」をタップ

可能

パスワードを入力し「ログ

イン」をタップ

Confidential

## AhnLab V3 Security | インストールフロー<Mac>

| V2 Cognities - DriMo                                                                                                    | Mac No.                                                                                                    | AhnLab V3 Internet Security                                                                                                    |
|----------------------------------------------------------------------------------------------------|----------------------------------------------------------------------------------------------------|----------------------------------------------------------------------------------------------------|
| アクティペーションコード           アクワティペーションコード           97042113-41773492                                                                                                    |                                                                                                    | AhnLab                                                                                                    |
| 購入先: <u>AhnLab Demo</u>                                                                                                    | [ <b>↓</b> ] ダウンロード                                                                                                    | AhnLab V3 Internet Security<br>Installer AhnLab V3 Internet Sec<br>Uninstaller                                                                                                    |
| 01.「V3 Security+PriMa」をクリック                                                                                                    | 02.Mac版の「ダウンロード」をクリック                                                                                                    | 03.ダウンロードしたアプリアイコンをダブルクリック                                                                                                    |
| **AhnLab V3 Internet Security Installer*はインターネットからダウン<br>ロードされたアプリケーションです。開いてもよろしいですか?           **AhnLab V3 Internet Security Installer*はディスクイム-<br>ジロバ3Mac 0000001989 v3ls.dmg ?Pic.8.0 ます。このディスクイメージ<br>は*Google Chrome*により2017年4月20日にゆっこ9-49-<br>docs.googleusercontent.com/b797シロードされました。           このディスクイメージ内のアプリケーションを開くときには警告しない           キャンセル         ディスクイメージを表示 | AhnLab V3 Internet Security Installer<br>ソフトウェア製品使用等変勢()<br>「アンラボソフトウェア製品使用等変勢()」、「素素()、と称します。」<br>アンラボソフトウェア製品使用等変勢()」、「素素()、と称します。」<br>たさい、ないなどの加速されたジアンタ()、()、()、シア・ウェア<br>、)、されしてまう」「ためきし、されなどなくいない、()、()、()、()、()、()、()、()、()、()、()、()、()、 | Abhlab V3 Internet Security Installer      Ac Alega opsau      Ac Alega opsau      Alega opsau      Alega opsau      Al |
| 04. ダウンロード確認画面にて、「開く」をクリック                                                                                                    | 05.ソフトフェア使用約款を確認の上<br>「同意する」をクリック                                                                                                    | 06.個人情報の取り扱いについて確認の上<br>「同意する」をクリック                                                                                                    |

#### AhnLab V3 Security | インストールフロー<Mac>

#### Confidential

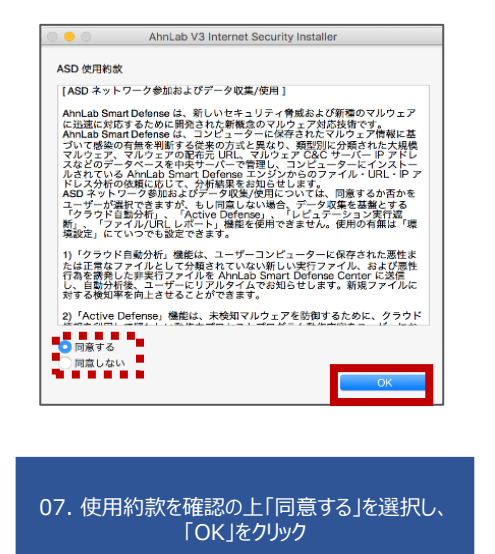

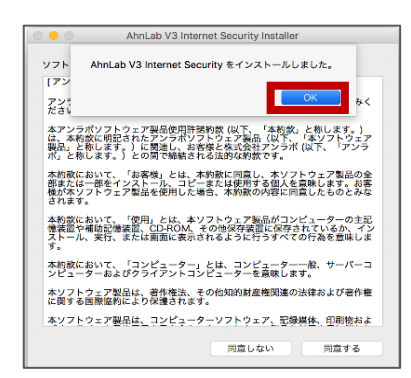

10. インストール完了の画面が出たら 「OK」をクリック

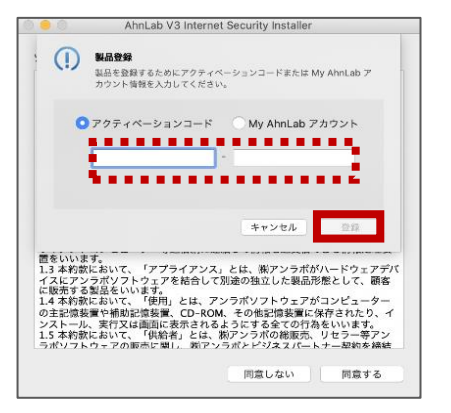

08.製品登録の「アクティベーションコード」を選択 の上、アクティベーションコードを入力し「登録」をク リック

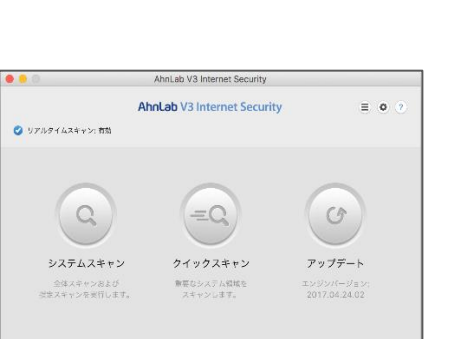

11.DOCKやメニューバーのV3を選択すると、 製品が起動

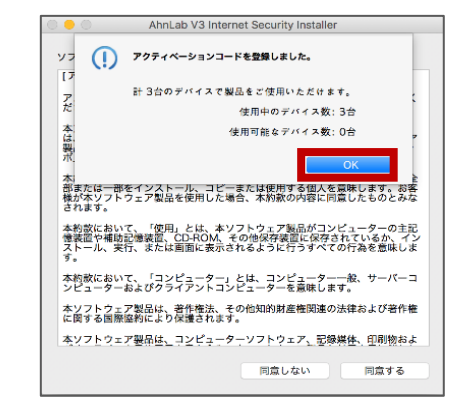

#### 09.アクティベーションコード登録完了画面が出たら、 「OK」をクリック

### AhnLab V3 Security | インストールフロー<Windows>

| V3 Security + PriMa                                                                                                    | Windows 版                                                                                                    |                                                                                                    |
|----------------------------------------------------------------------------------------------------|----------------------------------------------------------------------------------------------------|----------------------------------------------------------------------------------------------------|
| 月額課金[1 か月(自動更新)/3台]<br>V3 Security 計 3台のうち 1台を使用中<br>PriMa 計 3台のうち 0台を使用中                                                                                     |                                                                                                    | ● ダウスロード<br>● アスクトップ<br>製 読む思いた影<br>■ ライブラリ<br>■ キュスント<br>■ サイン                                                                                                    |
| <i>アウティベーシ</i> ョンコード<br>97042113-41773492                                                                                                    |                                                                                                    | ■ ビンフト<br>■ ビンフト<br>■ エージック<br>                                                                                                    |
| 購入先: <u>AhnLab Demo</u>                                                                                                    | [↓] ダウンロード                                                                                                    | ● コンピューター<br>▲ 05 (C)                                                                                                    |
| 01. 「V3 Security+PriMa」をクリック                                                                                                    | 02.Windows版の「ダウンロード」をクリック                                                                                                    | 03.ダウンロードしたV3ISWindow.exeを<br>ダブルクリック                                                                                                    |
| AhnLab V3 Internet Security セットアップ                                                                                                    | ③ AhnLab V3 Internet Security セットアップ                                                                                                    | ③ AhnLab V3 Internet Security セットアップ                                                                                                    |
| AhnLab V3 Internet Security セットアップ                                                                                                    | <b>ソフトウェア使用約数</b> 本製品をご使用しなる前に、ソフトウェア使用約款をお読みください。                                                                                                    | 個人情報の取扱い AhnLab 本製品をご使用でなる前に、個人情報の取扱いをお読みください。                                                                                                    |
| AhnLab V3 Internet Security 老インストールします。<br>インストールを開始する前に、実行中のプログラムをすべて終了して<br>(たみ、)。<br>統行するには Dへへ 3) をクリックしてください。<br>* (回入向け製品であるため、法人や公共機関ではご利用いただけま<br>せん。 | スクロールして必ず最後までお読みください。<br>[アンラボンフトウェア製品使用計誌約款]  アンラボンフトウェア製品を使用する前に、以下の重要な内容をよくお読みください。  本アンラボンフトウェア製品使用計誌約款(以下、「本が就しと称します。)は、本が熟に5配されたア ンラボンフトウェア製品(使用)計誌約款(以下、「ホントウェア製品)と称します。)と問題で後続される法的な約款です。  * (以下、「アンラボ」と称します。)との間で後続される法的な約款です。 * | スクロールして必ず最後までお読みください。<br>野社はお客様の個人情報をお預かりすることになりますが、そのお預かりした個人情報の取扱につ ・<br>いて、下記のように管理し、保護に努めて参ります。<br>1. 個人情報保護管理者:<br>株式会社アンラボ 北村 持子<br>東京都澄医室 418-2 田町プロントビル 3階 TEL: 08-6453-6315<br>2. 510円 55- |
|                                                                                                    | 本製品をインストールするには、ソフトウェア使用が強いに同意していただく必要があります。 同意する] に<br>チェッグしてしたへ >) をグリックしてください。<br>ProLeb Installation System<br>く戻る 次へ > キャンセル                                                                                                    | 本製品をベンストールするコス 個人情報の取扱いに同意していただく必要があります。 同意する) にチ<br>ェックして ひたへ ) をつりった てださい。<br>「「「同意する」<br>AmLeo Installation System<br>く戻る 次へ > キャンセル                                                             |
| 04. AhnLab V3 Internet Security<br>セットアップの画面が出たら「次へ」をクリック                                                                                                    | 05.ソフトフェア使用約款を確認の上<br>「同意する」にチェックを入れ、「次へ」をクリック                                                                                                    | 06.個人情報の取り扱いについて確認の上<br>「同意する」にチェックを入れ、「次へ」をクリック                                                                                                    |

### AhnLab V3 Security | インストールフロー<Windows>

| ・         ・         ・                                                                                     | AhnLab V3 Internet Security セットアップ                                                            | 🕐 製品認証 - AhnLab V3 Internet Security                                                                                                    |
|----------------------------------------------------------------------------------------------------|-----------------------------------------------------------------------------------------------|----------------------------------------------------------------------------------------------------|
| Abu は水粉分類<br>本製品をご使用 ごなる前に、ASD 使用約款をお読みください。                                                              | 1 ノスドールカビの運動<br>AhnLab V3 Internet Security をインストールするフォルダを選択してくださ<br>し。                       | AhnLab V3 Internet Security を使用するには、アクティベーションコードの登録、また<br>は My AhnLab アカウントによる製品試証が必要です。                                                                                                    |
| スクロールして必ず最後までお読みください。                                                                                     | AhnLab V8 Internet Securityを以下のフォルダにインストールします。<br>別のフォルダにインストールする場合は、参照1をグリックしてフォルダを選択してください。 | アクティベーションコードで認証 My Abrilab アカウントで登録                                                                                                    |
| [ASD ネットワーク参加およびデータ収集/使用]                                                                                 | ※特に変更する必要が無い場合、「インストール」をクリックしてインストールを開始してください。                                                |                                                                                                    |
| AhnLab Smart Defense は、新し、セキュリティ脅威および新種のマルウェアに迅速に対応するため<br>に開発された新概念のマルウェア対応技術です。                         |                                                                                               |                                                                                                    |
| AhnLab Smart Defense は、コンピューターに保存されたマルウェア情報に基づいて感染の有無参判<br>断する従来の方式と異なり、類型別に分類された大規模マルウェア、マルウェアの配布元 URL、マ | インストール先 フォルダ                                                                                  |                                                                                                    |
| ILLA-アC2CHーバーIPアドレフカビのデータペーフォロ血サーバーで等時レーブピューター<br>ASD使用約款への同意は必須ではありませんが、同意しない場合、一部戦後の使用が制限される場合          | O¥Program Files¥AhnLab¥VSMP. 参照                                                               |                                                                                                    |
| いのりよう。イノストールした彼でも城市現象をしているい。使用が成功に可感することができます。                                                            | インストールに必要な容量:188.1MB                                                                          |                                                                                                    |
| AhnLab Installation System                                                                                | AhnLab Installation System                                                                    |                                                                                                    |
| 〈戻る 次へ〉 キャンセル                                                                                             | 〈戻る インストール キャンセル     〈                                                                        | OK ++>>セル                                                                                                    |
|                                                                                                    |                                                                                               |                                                                                                    |
|                                                                                                    |                                                                                               |                                                                                                    |
| 07. 使用約款を確認の上口回意する」を選択し、<br>「次へ」をクリック                                                                     | 08.インストール先ノオルタを唯認し、<br>「インストール」をクリック                                                          | 09.アクティベーションコードを入力し「OK」をクリック                                                                                                    |
|                                                                                                    |                                                                                               |                                                                                                    |
|                                                                                                    |                                                                                               |                                                                                                    |
| 🎯 アクティベーションコードの登録 - AhnLab V3 Internet Security                                                           | AhnLab V3 Internet Security セットアップ                                                            | AhnLab V3 Internet Security セットアップ     ローロー     ロー     ロー |
|                                                                                                    | インストール AhnLab<br>AhnLab V3 Internet Security をインストールしています。しばらくお待ちく                            | AhnLab V3 Internet Security セットアップの                                                                                                    |
| アリティページョンコートを宣詠しました。                                                                                      | /この。<br>載2事・AKDVF FXF                                                                         |                                                                                                    |
| 計3台のテノイ人で製品をに使用いただけます。                                                                                    |                                                                                               | ArnLab V3 Internet Security は、このコンピュータにインストールさ<br>れました。                                                                                                    |
| 使用中のデバイス数: 1台<br>使用可能なデバイス教: 2台                                                                           | 詳細を表示                                                                                         | ウィザードを開じるには [完了] をクリックしてください。                                                                                                    |
|                                                                                                    |                                                                                               |                                                                                                    |
|                                                                                                    |                                                                                               |                                                                                                    |
|                                                                                                    |                                                                                               |                                                                                                    |
| I                                                                                                    | Aled ab Installation Sectors                                                                  | AhnLab                                                                                                    |
| ОК                                                                                                    | (原る) 次へ> (キャンセル)                                                                              | <b>第7</b> 年やンセル                                                                                                    |
|                                                                                                    |                                                                                               |                                                                                                    |
|                                                                                                    |                                                                                               |                                                                                                    |
| 「OK」をクリック                                                                                                 | 11.インストールが実行                                                                                  | 「完了」をクリック                                                                                                    |
|                                                                                                    |                                                                                               |                                                                                                    |